## Anleitung zur Teilnahme an der EU-Konsultation Wasserrahmenrichtlinie

- 1. Rufen Sie zunächst die Konsultations-Website auf (Link: https://ec.europa.eu/info/law/betterregulation/initiatives/ares-2017-5128184/public-consultation\_de).
- 2. Bewegen Sie die Maus auf den Schriftzug "Beantwortung des Fragebogens" und klicken Sie darauf.
- 3. Bewegen Sie die Maus auf den gelb hinterlegten Schriftzug "Fragebogen beantworten" und klicken Sie darauf.
- 4. Bewegen Sie die Maus auf die Seite "Zu Ihrer Person" und klicken Sie darauf.
- 5. Füllen Sie die mit \* markierten Felder aus (unter "Herkunftsland" ist "Deutschland" unter den mit dem Buchstaben "G" beginnenden Ländern zu finden) und bestätigen Sie die Eingaben mit einem Klick auf "Weiter".
- 6. Bewegen Sie die Maus auf die Seite Öffentliche
- 7. Bewegen Sie die Maus auf die Seite "Fragebogen für Fachleute" und klicken Sie darauf.
- 8. Füllen Sie die Konsultationsfragen aus (Dauer ca. 20 Min.; siehe angehängter **BDEW-Konsultationsbeitrag**) und bestätigen Sie die Eingaben mit einem Klick auf "Abschicken".